本プリントは年間を通して利用しますので、大切に保管してください。

令和6年6月13日

保護者様各位

廿日市市立宮島小学校・宮島中学校 PTA 会長 菊地 寛 学校長 伊豆田 智子

## 受信者登録のお願い

拝啓 梅雨の季節を迎え、ますます御健勝のこととお慶び申し上げます。日頃は本校の教育活動に対しまして、ご理 解とご協力を賜り、誠にありがとうございます。 さて子どもたちを取り巻く状況が年々厳しくなってきている昨今、本校で は、子どもたちが安心して健やかに成長できる環境づくりを行っており、この一環としてコロナやインフルエンザなどに よる学級閉鎖案内、防災情報・不審者情報をはじめ、学校に関する様々な情報をアプリまたは電子メールで皆様に配 信してまいります。

そこで保護者の皆様には是非とも本趣旨にご理解頂き、別紙の要領で早めにご登録いただければと存じます。また 学校からの案内を確実にご家庭にお届けするため、受信者登録はなるべく同居の保護者の方全員が登録して頂きよう お願い致します。

8月末をもって「39メール」を終了し、8月30日(金)から、「楽メール」の運用を開始いたします。8月29日(木)までに「楽 メール」を登録してください。

敬具

#### 記

- 1、登録していただくと本校より下記の情報をお知らせ致します。
  - ◎ 災害時の安否確認
  - ◎ 災害・防犯上の緊急情報
  - ◎ コロナやインフルエンザなどの感染症による休校または学級閉鎖などの情報
  - ◎ 遠足や修学旅行などの状況連絡
  - ◎ 運動会等イベント開催についての案内
  - ◎ 生徒が緊急に下校するときなど、学校の急な予定変更の案内
  - ◎ 生徒に配布したプリント等資料に関する案内
  - ◎ その他、学校からの保護者の皆様にお伝えする必要があると判断した各種情報
- 2、受信の方法

当校では、スマートフォン用アプリでの受信を推奨しています。

アプリの登録方法は裏面を参照してください。

なお、スマートフォンをお持ちでない方、またはアプリの利用が難しい方は学校までご相談ください。

3、配信開始日

令和6年8月30日(金)午前9時に学校よりテスト配信を実施し、この後より配信を開始致します。

4、【重要】 <u>ドコモ・ソフトバンク・au</u>等の携帯メールアドレスにて登録をする場合は

携帯の設定で rakume.jp からのメールを受信できるように以下2点の設定をしてください。

- 1) 《 rakume.jp 》を <u>受信許可設定</u>する。
- 2) 《 URL付きメールの受信 》を <u>許可設定</u>する。

<u>設定を行わない場合、メールがお手持ちの携帯電話・スマートフォンに届きません。</u> ※操作が不明な場合は、携帯電話会社にお尋ねください。

#### 【登録に関しての問い合わせ】

廿日市市立宮島小学校・宮島中学校 TEL 0829-44-2012 担当 小学校教頭、中学校教頭 本プリントは年間を通して利用しますので、大切に保管してください。

※ご登録頂いたメールアドレスを含む個人情報は、本校よりのメール配信にのみ利用し、他への流用は致しません。

**★アプリ登録が難しい方は相談してください。★** 

# □ ラクメアプリ □

お使いのスマートフォンに対応したQRコードを読み取りストアにアクセスしてください。

iPhone用

Android用

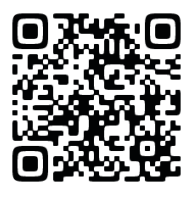

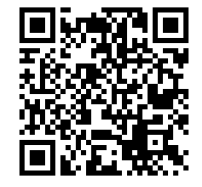

【学校番号】

# 838-936-731

学校番号は、受信登録時に利用します。

- ① QRコードからストアにアクセスしてください。
- ② アプリをダウンロードしてください。
- ③ 画面の指示に従い受信登録を行ってください。

#### ラクメアプリが利用可能な環境について

■iPhone端末の場合:iOS12以上
 ■Android端末の場合:Android7以上
 ※デバイスは1台のみ利用可能です。

#### 【解除方法】

登録解除はアプリから行えます。

アプリに関するよくある質問

以下のURLまたはQRコードよりご覧ください。

https://www.rakume.jp/app/faq/

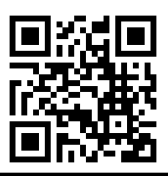

★携帯メールアドレスを利用する場合は必ず迷惑メール設定を確認してください★

●《 rakume.jp 》を 受信許可設定する。

●《 URL付きメールの受信 》を <u>許可設定</u>する。

本プリントは年間を通して利用しますので、大切に保管してください。

### 参考資料1:アプリでの登録ができない方向け

□メールでの登録方法□

QRコードを携帯電話で読み取っていただき、表示されたURLをクリックしてアクセスしてください。

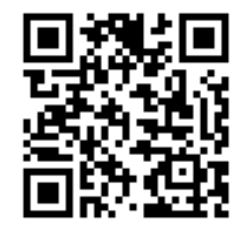

<u>開いたページは「お気に入り」または</u> 「**ブックマーク**」しておくと便利です。

QRコードからアクセスした画面に「**登録方法**」や「**解除方法**」及び「**メールアドレス変更方法**」が記載されていますので、記載されている手順に従って操作をしてください。

#### 【登録手順】

- QRコードを読み取り
  学校専用登録解除ホームページを開く
- ② 新規登録をクリックし、空メールを送る
- ③ 仮登録完了メールを受信する (※通常3分以内に届きます)
- ④ 必要な情報を入力し、ご自身の関係する 属性にチェックを入れる
- ⑤ 登録を押して本登録を完了する

□パソコンから登録する場合
 下記アドレスに空メールを送付してください。

k60113@rakume.jp

#### 【解除方法】

#### k60112@rakume.jp

上記メールアドレス宛に空メールを送り、解除してください。

★携帯メールアドレスを利用する場合は必ず迷惑メール設定を確認してください★

●《 rakume.jp 》を <u>受信許可設定</u>する。

●《 URL付きメールの受信 》を 許可設定する。